# СМИ2-М. Использование режима Spy

# 1. Введение

В рамках примера рассматривается настройка обмена индикатора СМИ2-М в режиме **Spy**. В данном режиме индикатор прослушивает шину, ожидая запроса с заданными параметрами. Это позволяет интегрировать индикаторы в системы, где уже присутствует мастер сети, который невозможно перенастроить для опроса еще одного slave-устройства.

В рамках примера рассмотрим случай, когда программируемое реле ПР102 подключено к облачному сервису <u>OwenCloud</u> с помощью сетевого шлюза линейки <u>Пх210</u>. Предположим, одно из значений, считываемых OwenCloud, необходимо также отображать на индикаторе СМИ2-М. В данной ситуации СМИ2-М не может использоваться в режиме мастера сети, так как мастером уже является OwenCloud, а в рамках шины RS-485 может быть только один мастер. Поэтому СМИ2-М используется в специальном режиме Spy.

| Параметр             | Пx210/OwenCloud | ПР102    | СМИ2-М |  |  |  |
|----------------------|-----------------|----------|--------|--|--|--|
| Интерфейс            | RS-485          | RS-485-1 | RS-485 |  |  |  |
| Протокол             | Modbus RTU      |          |        |  |  |  |
| Режим работы         | Master          | Slave    | Spy    |  |  |  |
| Адрес                | -               | 16       | -      |  |  |  |
| Скорость обмена, бод | 115200          |          |        |  |  |  |
| Число бит данных     | 8               |          |        |  |  |  |
| Контроль четности    | Отсутствует     |          |        |  |  |  |
| Чисто стоп-бит       | 1               |          |        |  |  |  |

| Таблица 1. Сет | вые настройки | устройств |
|----------------|---------------|-----------|
|----------------|---------------|-----------|

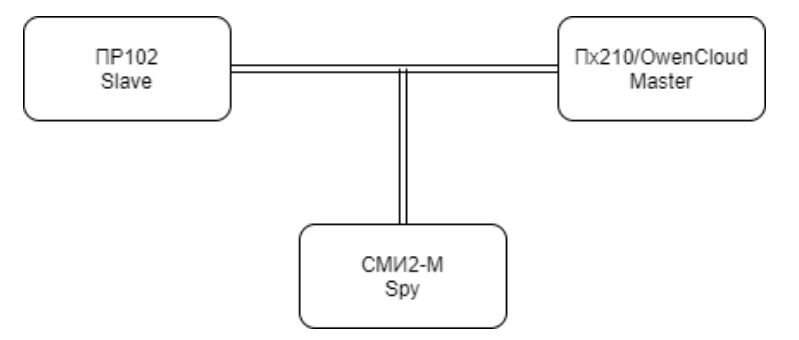

Рис. 1. Структурная схема примера

# 2. Настройка ПР102

Создайте проект в OwenLogic для нужной модели ПР. Перейдите в меню **Прибор – Настройки прибора**.

| Настройка прибора                                                                                                 | - 0                                                                                                    | × |
|----------------------------------------------------------------------------------------------------|----------------------------------------------------------------------------------------------------|---|
| — Прибор<br>— Часы                                                                                                | Полудуплексный интерфейс передачи данных. Длина линии до 1200 м (без повторителей), можно подключить до 16 устройств. |   |
| RS485, Cnot 1, Slave                                                                                              | Сделать по умолчанию<br>З  Заводские настройки                                                                        |   |
| Сам, 16<br>Модули расширения<br>Входы<br>- Аналоговые<br>- Дискретные<br>- Выходы<br>- Аналоговые<br>- Дискретные | Тип интерфейса: RS-485<br>Номер слота: 1<br>Режим: Slave<br>Протокол: Авто<br>Скорость: 115200                        |   |
|                                                                                                    | Четность: Нет<br>Число стоп-бит: 1<br>Биты данных: 8<br>Интервал между запросами: 10<br>Комментарий:                  | 1 |
|                                                                                                    | Прочитать Закрыть                                                                                                    |   |

На вкладке Интерфейсы/RS-485 установите сетевые настройки ПР в соответствии с табл. 1.

Рис. 2. Добавление интерфейса ПР в режиме Modbus Slave

В узле slave-устройства укажите адрес (в соответствии с табл. 1 – **16**) и добавьте канал с адресом **512** типа **С плавающей запятой**. Объявите в канале сетевую переменную **rValue**.

| Настройка прибора                                                                                                    |                                   |                                    |                               |                          | -                  |         | × |
|----------------------------------------------------------------------------------------------------|-----------------------------------|------------------------------------|-------------------------------|--------------------------|--------------------|---------|---|
| <ul> <li>Прибор</li> <li>Часы</li> <li>Интерфейсы</li> <li>RS485, Слот 1, Slave</li> <li>Сам, 16</li> <li>Модули расширения</li> <li>Входы</li> </ul> | Имя: [<br>Поаt:<br>Комментарий: [ | Сам<br>Старшим регистром вл<br>1 2 | Адрес: [<br>еред Старшим<br>3 | 16<br>байтом влеред<br>4 |                    |         |   |
| • Аналоговые                                                                                                    | <u>+ 6 × @</u>                    |                                    |                               | Имя:                     | rValue             |         |   |
| <ul> <li>Дискретные</li> </ul>                                                                                                    | Имя переменной                    | Тип                                | Адрес регистра                | Тип:                     | С плавающей запято | й 👻     |   |
| — Выходы                                                                                                    | rValue                            | С плавающей запятой                | 512                           | Регистр:                 | 512                |         |   |
| налоговые                                                                                                    |                                   |                                    |                               | Комментарий              |                    | _       |   |
| Дискретные                                                                                                    |                                   |                                    |                               |                          | UUTATA             | Закоыть |   |
|                                                                                                    |                                   |                                    |                               | lipo                     | читать             | закрыть |   |

Рис. 3. Настройки канала slave-устройства

Привяжите в программе переменную **rValue** к первому аналоговому входу. Настроить аналоговый вход можно на вкладке **Входы/Аналоговые**.

| Панель переменных 🛛 🖡 🗖 🛪 | Схема*                                |      |             |       |                         |   |                           |                  |                            |   |
|---------------------------|---------------------------------------|------|-------------|-------|-------------------------|---|---------------------------|------------------|----------------------------|---|
| Поиск                     | I I I I I I I I I I I I I I I I I I I |      |             |       |                         |   |                           |                  |                            |   |
| Секунды                   |                                       |      |             |       | Настройка прибора — 🗆 🗙 |   |                           |                  |                            |   |
| Часы                      |                                       | I11  | *           | ⊟-Пр  | ибор<br>- Часы          | • | Наименование<br>параметра | Значение         | Описание                   | 1 |
| Месяц                     |                                       | 1111 |             | 🖹 Ин  | терфейсы                |   | Режим работы входа        | Аналоговый 🝷     | Режим работы входа         |   |
| год                       |                                       |      |             | Ė     | RS485, Слот 1, Slave    |   | Тип датчика аналогового   | 420 мА 👻         | Тип датчика, который буде. |   |
| Var1                      |                                       | I12  | *           |       | Сам, 16                 |   | Постоянная времени филь   | 0                | Постоянная времени филь.   |   |
|                           |                                       |      |             | Mo    | дули расширения         |   | Смещение десятичной точки | 0                | Смещение десятичной точ.   | - |
|                           |                                       | 1111 |             | E Bx  | оды                     |   | Нижняя граница измерения  | 0                | Масштабирование шкалы      |   |
|                           |                                       | T12  |             | -     | Аналоговые              |   | Верхняя граница измерения | 100              | Масштабирование шкалы      |   |
|                           |                                       | 113  |             |       | A12                     |   |                           |                  |                            |   |
|                           |                                       | 1111 |             |       | A12                     |   |                           |                  |                            |   |
|                           |                                       |      |             |       | AI4                     |   |                           |                  |                            |   |
|                           |                                       | I14  | <del></del> |       | AI5                     |   |                           |                  |                            |   |
|                           |                                       |      |             |       | AIG                     |   | Имя параметра: in.m       | SOTH BYORR       |                            |   |
|                           |                                       |      |             |       | AI7                     |   | Описание параметра: Ре    | ким работы входа |                            |   |
|                           |                                       | T15  |             |       | AI8                     |   |                           |                  |                            |   |
|                           |                                       |      |             | Ð     | Дискретные              |   |                           |                  |                            |   |
|                           |                                       |      |             | Вы    | ходы                    |   |                           |                  |                            |   |
|                           |                                       |      |             | Ð     | Аналоговые              | • |                           | Прочитат         | ть Закрыть                 |   |
|                           |                                       | I16  |             |       | - Пискретные            |   |                           |                  |                            |   |
|                           |                                       |      |             |       |                         |   |                           |                  |                            |   |
|                           |                                       | 1111 |             |       |                         |   |                           |                  |                            |   |
|                           |                                       | ΔT1  | × ~ ~       | Value |                         |   |                           |                  |                            |   |
|                           |                                       | AII  |             |       |                         |   |                           |                  |                            |   |
|                           | 1 11                                  |      |             |       |                         |   |                           |                  |                            |   |

Рис. 4. Настройки аналоговых входов

# **3. Haстройка OwenCloud**

В рамках данного примера не описывается добавление ПР102 в облачный сервис OwenCloud. Соответствующая информация приведена в РЭ на сетевой шлюз и РП на OwenCloud. Отметим только, что при добавлении устройства нужно указать его сетевые настройки и адрес в соответствии с табл. 1.

Для прибора добавлен один параметр – в соответствии с п. 2 он имеет адрес **512** (т.е. **0x200** – *обратите внимание*, что в OwenCloud адреса регистров задаются в **HEX**) и тип **float** (с плавающей точкой). Также для корректного отображения параметра следует установить галочку **Порядок регистров: младшим регистром вперед**.

| 21 <b>M</b> |
|-------------|
|             |
| ки <b>П</b> |
|             |
| Ø           |
|             |
|             |
|             |
|             |
|             |
|             |
|             |
|             |
|             |
|             |
|             |
|             |

Рис. 5. Настройки параметра в OwenCloud

#### 4. Настройка СМИ2-М

Настройка СМИ2-М выполняется через ПО OBEH Конфигуратор. Для настройки индикатор требуется подключить к ПК с помощью кабеля MicroUSB/USB. Запустите OBEH Конфигуратор и нажмите кнопку **Добавить устройство**. Укажите номер виртуального COM-порта (его можно узнать в диспетчере устройств Windows), протокол **Owen Auto Detection Protocol**, режим настроек подключения **Авто** и адрес **1**. Нажмите кнопку **Найти**, затем – кнопку **Добавить устройство**.

| 🗞 🗋 🛅 🗐 🦳<br>Файл Проект                                                   |                                                                                                    | Owen Configurator - Проект              | r не сохранён                             |
|----------------------------------------------------------------------------|----------------------------------------------------------------------------------------------------|-----------------------------------------|-------------------------------------------|
| Добавить Удалить Назначить IP Прочитать За<br>устройства устройства адреса | Писать Дублировать Отслеживание<br>ччетия значения параметров                                                                                                    | ъ Сохранить Настроить<br>о архив шлюз   | Серезагрузить<br>устройство<br>устройство |
|                                                                            | <b>G</b>                                                                                                    | Добавить устройства                     | - • ×                                     |
|                                                                            | Сетевые настройки                                                                                                    | Mus                                     | Выбрать все Снять все                     |
|                                                                            | Интерфейс<br>STMicroelectronics Virtual COM Port (COM3)                                                                                                    | УЛМЯ<br>СМИ2-М Номер: 12345678943215644 | Адрес версия<br>1 (СОМЗ) 1.0.2            |
|                                                                            | Протокол<br>Owen Auta Detection Protocol<br>+ Настройки подключения<br>Авто<br>- Найти нескалько устройств<br>Начальный адрес<br>1<br>- Колечный адрес<br>247<br>- Найти одно устройство<br>Адрес<br>1<br>- Найти<br>Найти<br>- Найти |                                         |                                           |
|                                                                            |                                                                                                    | $\longrightarrow$                       | Добавить устройства Отмена                |

Рис. 6. Подключение к СМИ2-М в ОВЕН Конфигуратор

Во вкладке *Настройки RS-485* задайте сетевые параметры в соответствии с табл. 1. На вкладке *Индикатор* установите режим работы индикатора по протоколу Modbus – **Spy**. На вкладке *Индикатор/Настройки Modbus Spy* укажите параметры запроса, который будет ожидать СМИ2-М:

- адрес устройства = 16 (в соответствии с табл. 1);
- код функции = **0х03** (в соответствии с рис. 5);
- адрес регистра = 512 (в соответствии с рис. 3).

На вкладке *Индикатор/Настройки индикатора* укажите тип **REAL**. Также вы можете настроить положение десятичной точки и другие параметры.

| (s) [] [] [] [] []                                |                 |                              |             |                                               | Owen Configurator - Проект |
|---------------------------------------------------|-----------------|------------------------------|-------------|-----------------------------------------------|----------------------------|
| Файл Проект                                       |                 |                              |             |                                               |                            |
| ↓ IP ↓<br>Добавить Удалить Назначить IP Прочитать | ر<br>لے<br>Sanı | ▲ Дублировать Отслеживание   | Настроить У | *** ПП ГОЛИНИТЬ Юстировать Сохранить Истроить | Обновить Проверить         |
| устройства устройства адреса значения             | знач            | нения значения параметров    | часы        | пароль устройство архив шлюз                  | устройство обновления      |
|                                                   | мя              |                              |             | Значение                                      | Значение по умолчанию      |
| СМИ2-М<br>Адрес: 1 (СОМб)                         | Hac             | тройки порта RS-485          |             |                                               | ,                          |
| Номер: 12345678943215644                          |                 | Скорость СОМ-порта           | I           | 115200 🗸                                      |                            |
|                                                   | - 1             | Размер данных                |             | 8 бит 🗸                                       |                            |
|                                                   |                 | Кол. стоп-битов              | I           | 1 стоп-бит 🗸                                  |                            |
|                                                   |                 | Контроль чётности            | I           | Нет                                           |                            |
|                                                   | - 1             | Признак конца кадра          |             | 3.5 char (Modbus spec)                        |                            |
|                                                   | Инд             | дикатор                      |             |                                               |                            |
|                                                   | ×               | Настройки Modbus Master      |             |                                               |                            |
|                                                   | - 4             | Настройки Modbus Spy         |             |                                               |                            |
|                                                   |                 | Адрес устройства             | I           | 16                                            | 1                          |
|                                                   |                 | Номер функции                | l l         | (0x03) Read Holding Registers                 |                            |
|                                                   |                 | Адрес регистра               | ĺ           | 512                                           | 1                          |
|                                                   | •               | Общие настройки Modbus       |             |                                               |                            |
|                                                   | - 4             | Настройки индикатора         |             |                                               |                            |
|                                                   |                 | Тип переменной               | I           | REAL                                          |                            |
|                                                   |                 | Цвет                         |             | Зелёный 🗸                                     |                            |
|                                                   |                 | Яркость                      |             | 100                                           | 75                         |
|                                                   |                 | Число ведущих нулей          |             | 0 ~                                           |                            |
|                                                   |                 | Положение десятичной точки   |             | ~~~~~~~~~~~~~~~~~~~~~~~~~~~~~~~~~~~~~~~       |                            |
|                                                   |                 | Коэффициент сдвига           |             | 0                                             | 0                          |
|                                                   |                 | Коэффициент наклона          |             | 1                                             | 1                          |
|                                                   |                 | Мигание                      |             | Выключено 🗸                                   | J                          |
|                                                   |                 | Период мигания               |             | 250                                           | 1000                       |
|                                                   |                 | Режим отображения            |             | Статичный 🗸                                   | J                          |
|                                                   |                 | Период сдвига бегущей строки |             | 100                                           | 100                        |
|                                                   | •               | Оперативные значения         |             |                                               |                            |
|                                                   | •               | Встроенная логика            |             |                                               |                            |
|                                                   |                 | Режим работы устройства      | 0           | SPY V                                         |                            |
| 4                                                 | Ста             | тус прибора                  |             |                                               |                            |
|                                                   |                 | Статус                       |             | 0000 0000 0000 0000 0000 0000 0000 0000       |                            |

Рис. 7. Настройки СМИ2-М

Нажмите кнопку Записать значения для записи настроек в прибор.

# 5. Работа с примером

Подключите устройства и подайте на них питание. Загрузите проект в ПР102 и убедитесь, что переключатель на корпусе устройства находится в положении **Работа**.

Значение первого аналогового входа будет отображаться в OwenCloud и на СМИ2-М.